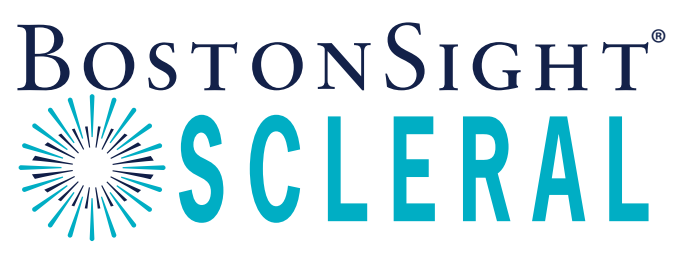

Your partner in saving sight<sup>®</sup>

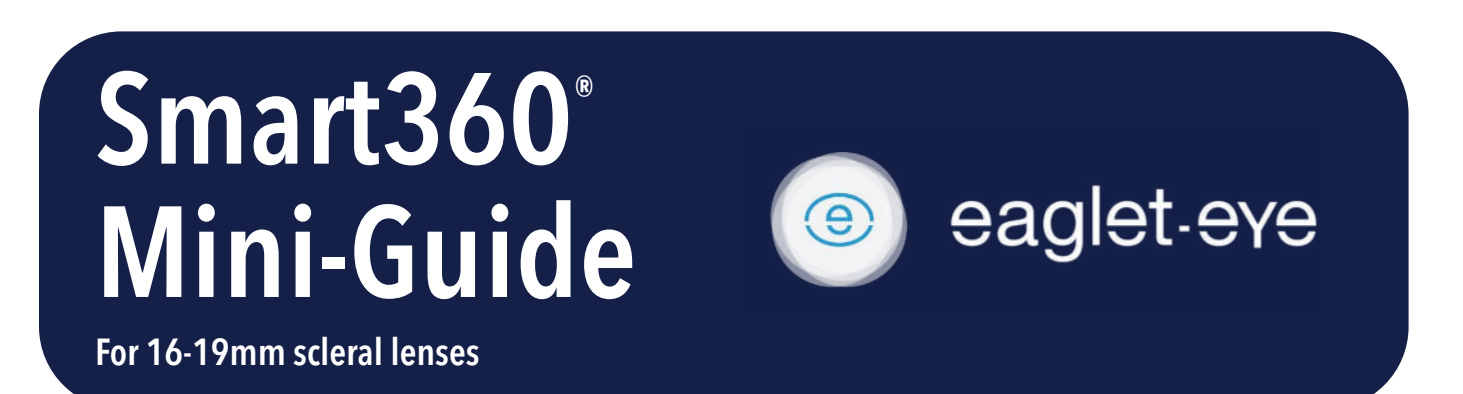

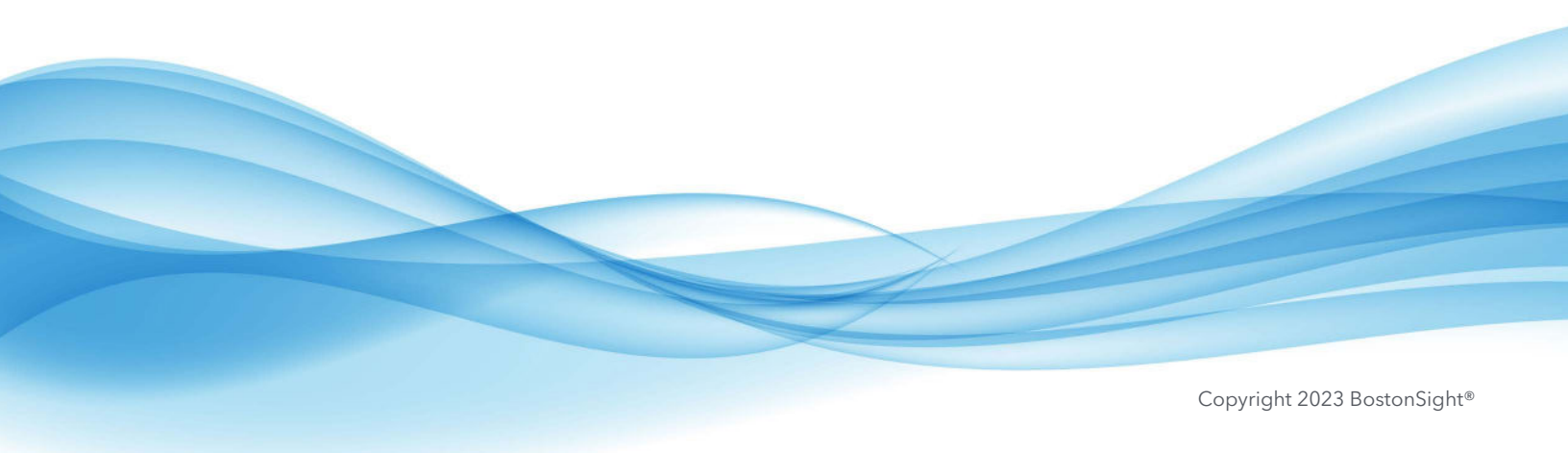

# DIAMETER RECOMMENDATIONS

You know your patients best, however it can be helpful to have a quick reference for which diameter may work well for your case. The following are general guidelines.

#### 16, 16.5 and 17mm

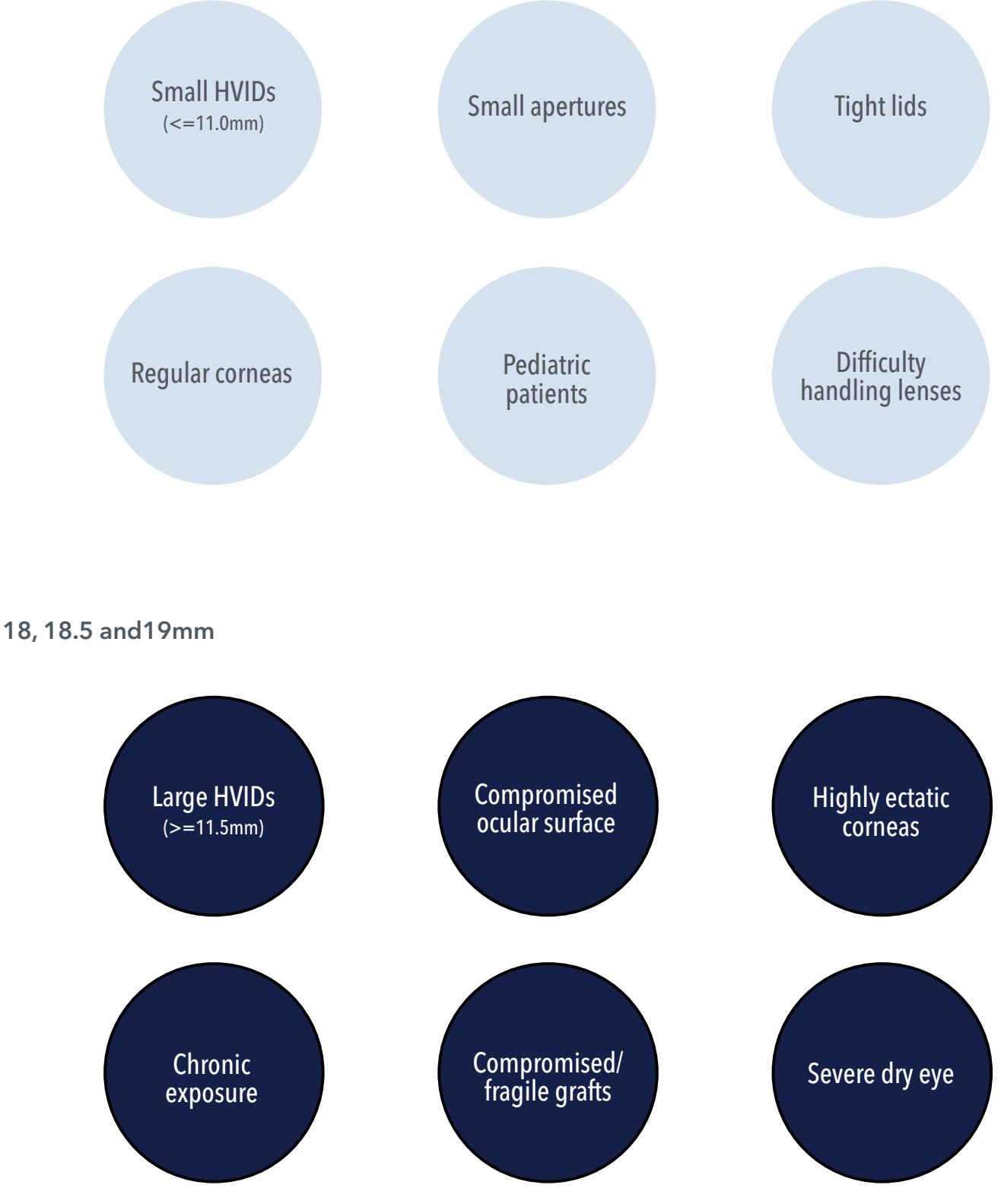

2 Smart360<sup>®</sup> Mini-Guide/Eaglet

## THE KEY TO SUCCESS - A GOOD SCAN

Good Measurement is the key to successful lens design and fitting using Eaglet's Eye Surface Profiler (ESP). The ESP lets you scan the entire front surface of the eye, in a single shot, covering over 20mm in diameter and more. This is the perfect starting point for a great fit with BostonSight SCLERAL's Smart360<sup>®</sup> free-form design. However, obtaining high-quality scans is essential!

Key factors to help you capture quality scans with the ESP:

- Lubrication: Pathological or dry eyes can be challenging to measure; ensure they are well-hydrated.
- Focus: Similar to photography, precise device focusing is crucial.
- Fluorescein: Every part of the eye covered with fluorescein will be measured; ensure there is enough fluorescein more is better.
- Open the eyelids: Scan size is dependent on how much of the eye is exposed, so a wider opening is essential, especially when fitting larger lenses.
- Speed: Be fast! Some pathological eyes tend to dry out quickly, thus speed is key.

Tips:

- For dry eye patients, ask them to use extra lubricating drops for 3 to 4 days before the appointment. This will improve the tear film quality.
- Various methods can help in keeping the eyelids open: use fingers (two for the upper lid may also help), lid sticks, Q-tips, or finger cots to aid in holding the lids. Find out which method works best for you or the individual taking the scan.

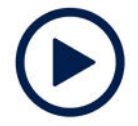

To learn more about how to fit BostonSight SCLERAL using Smart360 and the ESP, view the tutorial here.

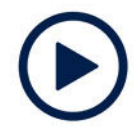

To learn more about the Eaglet ESP and to review case studies using Smart360, click here.

For questions about using your ESP or troubleshooting your ESP, please contact support@eaglet-eye.com. BostonSigth SCLERAL is not able to answer questions directly about the ESP.

### **START AN ORDER - NEW PATIENT**

- 1 If your patient is new to FitConnect<sup>®</sup> register your patient in FitConnect before proceeding. Register your patient at http://fitconnect.bostonsight.org. **BE SURE TO LOG OUT ONCE COMPLETE.**
- 2 In the Eaglet ESP software:
  - 1. Open the patient scan and select First Lens Fit on left menu. Note: If you require support on obtaining a good scan with your ESP, please see the Eye Surface Profile Measure Guide <u>here</u>.
  - 2. On the main screen, under Lens choose:
    - Supplier: BostonSight
    - Type: Smart360
    - Diameter: select appropriate diameter (see reference guide on prior page, if needed)
    - TIP: Note which eye you are uploading you will need this later in FitConnect)
  - 3. Click FitConnect and export will begin.

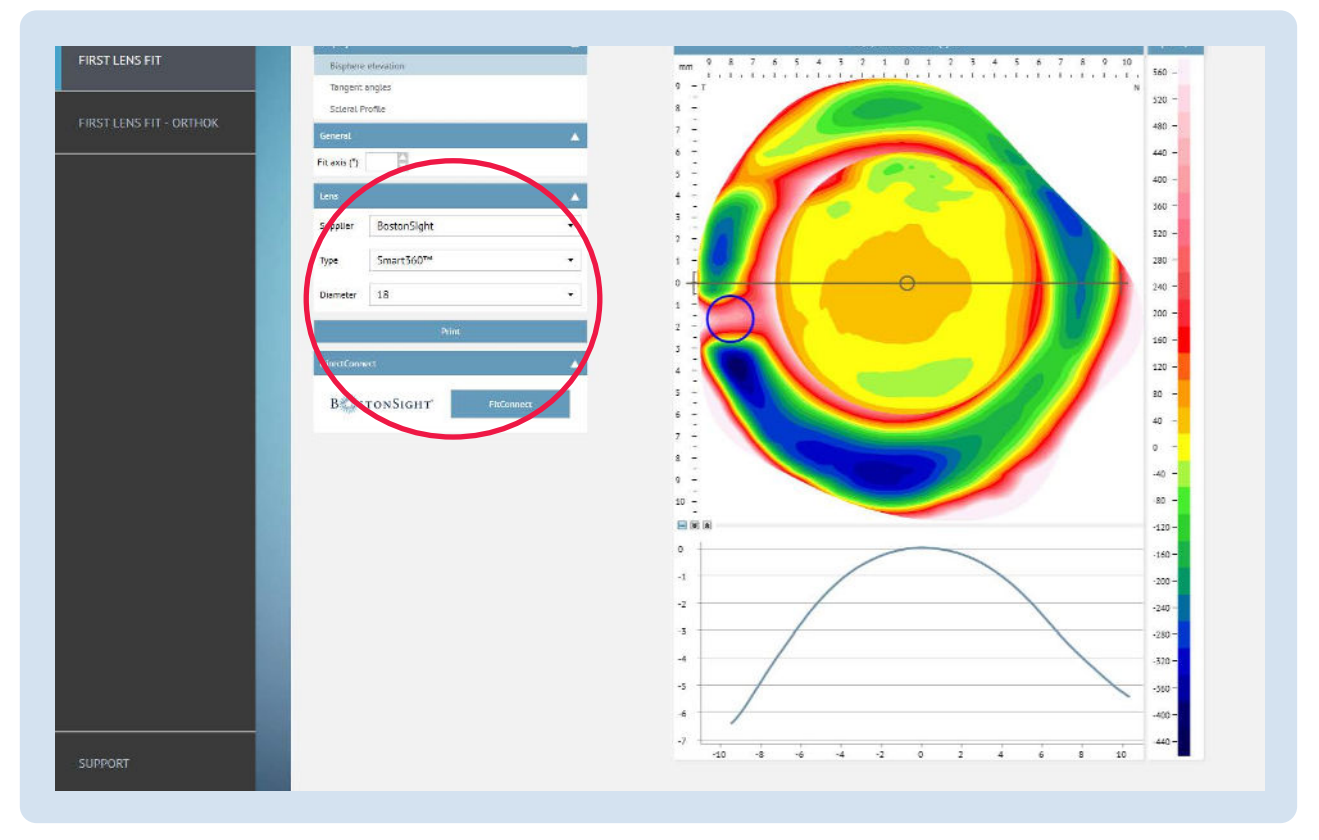

- **③** FitConnect will open in your browser.
  - 1. Enter your FitConnect Login details, which will open the Smart360 Export/Import Confirmation Screen.
  - 2. Confirm patient name and your practice and select:
    - Eye: Left or Right
    - Product: BostonSight SCLERAL Smart360
    - Save and Upload
  - 3. On the next screen, select:
    - Yes to proceed to Design this Lens OR
    - Continue Later, to upload another patient scan or to complete lens design at a later time. **Remember** that you must log out of FitConnect each time you upload a scan from the Eaglet ESP.

# **START AN ORDER - USE EXISTING SCAN**

If you uploaded your scan data but have not finalized your order, you can access the scan data it in FitConnect at a later time. Alternatively, your technician can upload scan data from the ESP and you can finalize the order at the end of the day.

- (1) Go to your Patient Page in FitConnect and under New Order:
  - 1. Select Product: BostonSight SCLERAL Smart360
  - 2. Select Order Type: Fit
  - 3. Select radio button: Order Smart360
  - 4. Choose: Left or Right Eye
- 2 Click Start Order to open the Smart360 screen. Select ESP as your device.

|                                                                                                    | Fit                                       |                                            | nne                                  | ect           |                           |                                |                   | •                       | Practitioner<br>Fitting Consultan | E LOG OU  | JT 🕐 Return To I       | Dashbo |
|----------------------------------------------------------------------------------------------------|-------------------------------------------|--------------------------------------------|--------------------------------------|---------------|---------------------------|--------------------------------|-------------------|-------------------------|-----------------------------------|-----------|------------------------|--------|
|                                                                                                    |                                           |                                            |                                      |               |                           |                                |                   |                         | r tang oonoatan                   |           |                        |        |
| Accounts -                                                                                           | Work V                                    | Vith Patien                                | ts and Order                         | rs <b>∙</b> R | Resources                 | Admin <del>-</del>             | Support +         |                         |                                   |           |                        |        |
| Patient V                                                                                            | /iew                                      |                                            |                                      |               |                           |                                |                   |                         |                                   |           |                        |        |
| CRN:                                                                                                 | 121212                                    |                                            |                                      |               |                           |                                |                   |                         |                                   |           |                        |        |
| Name:                                                                                                | Shipping, T                               | est                                        |                                      |               |                           |                                |                   |                         |                                   |           |                        |        |
| Date of Birth:                                                                                       | 12/05/1975                                |                                            | Edit Pa                              | tient Info    | Patient Docum             | nents                          |                   |                         |                                   |           |                        |        |
| Email:                                                                                               | test@shipp                                | oing.com                                   |                                      |               |                           |                                |                   |                         |                                   |           |                        |        |
|                                                                                                    |                                           |                                            | mountaile                            |               |                           |                                |                   |                         |                                   |           |                        |        |
| View                                                                                                 | w Order Histo                             | ry                                         | Patient Invo                         | ice Activity  |                           |                                |                   |                         |                                   |           |                        |        |
|                                                                                                    |                                           |                                            |                                      |               |                           |                                |                   |                         |                                   |           |                        |        |
| SCLERAL                                                                                              | Orders                                    |                                            |                                      |               |                           |                                |                   |                         |                                   |           |                        |        |
| SCLERAL<br>Order Date                                                                                | Orders                                    | Right/Left                                 | Order #                              | Lens #        | SmartSight HOA™           | Smart360™                      | Order Type        | Practitioner            | Order Status                      | Rx Status | 90 day Fit Exchan      | ge     |
| SCLERAL<br>Order Date<br>2021-10-14                                                                  | Product BSS 18.0                          | Right/Left<br>Right                        | Order #<br>376447                    | Lens #        | SmartSight HOA™<br>None   | Smart360™<br>None              | Order Type<br>Fit | Practitioner<br>Test, T | Order Status<br>Submitted         | Rx Status | 90 day Fit Exchan      | ge     |
| SCLERAL<br>Order Date<br>2021-10-14                                                                  | Product<br>BSS 18.0                       | <b>Right/Left</b><br>Right                 | Order #<br>376447                    | Lens #<br>1   | SmartSight HOA™<br>None   | Smart360™<br>None              | Order Type<br>Fit | Practitioner<br>Test, T | Order Status<br>Submitted         | Rx Status | 90 day Fit Exchan<br>- | ge     |
| SCLERAL<br>Order Date<br>2021-10-14                                                                  | Product                                   | Right/Left<br>Right                        | <b>Order #</b><br><u>376447</u>      | Lens #<br>1   | SmartSight HOA™<br>None   | Smart360™<br>None              | Order Type<br>Fit | Practitioner<br>Test, T | Order Status<br>Submitted         | Rx Status | 90 day Fit Exchan<br>- | ge     |
| SCLERAL<br>Order Date<br>2021-10-14<br>New Orde<br>Product:                                          | Product<br>BSS 18.0<br>er<br>Boston Sight | Right/Left<br>Right                        | Order #<br><u>376447</u><br>Smart360 | Lens #<br>1   | SmartSight HOA™<br>None   | Smart360 <sup>34</sup><br>None | Order Type<br>Fit | Practitioner<br>Test, T | Order Status<br>Submitted         | Rx Status | 90 day Fit Exchan<br>- | ge     |
| SCLERAL<br>Order Date<br>2021-10-14<br>New Order<br>Product:<br>Order Type                           | Product<br>BSS 18.0<br>Er<br>BostonSight  | Right/Left<br>Right<br>SCLERAL             | Order #<br>376447<br>Smart360        | Lens #<br>1   | SmartSight HOA™<br>None   | Smart360 <sup>m</sup><br>None  | Order Type<br>Fit | Practitioner<br>Test, T | Order Status<br>Submitted         | Rx Status | 90 day Fit Exchan      | ge     |
| SCLERAL<br>Order Date<br>2021-10-14<br>New Orde<br>Product:<br>Order Type<br>Fit                     | Orders Product BSS 18.0                   | Right/Left<br>Right                        | Order #<br>37644Z<br>Smart360        | Lens #        | SmartSight HOA™<br>None   | Smart360 <sup>m</sup><br>None  | Order Type<br>Fit | Practitioner<br>Test, T | Order Status<br>Submitted         | Rx Status | 90 day Fit Exchan      | ge     |
| SCLERAL<br>Order Date<br>2021-10-14<br>New Order<br>Product:<br>Order Type<br>Fit                    | Product<br>BSS 18.0<br>er<br>BostonSight  | Right/Left<br>Right<br>SCLERAL             | Order #<br>376447<br>Smart360        | Lens #        | SmartSight HOA **<br>None | Smart360 <sup>24</sup><br>None | Order Type<br>Fit | Practitioner<br>Test, T | Order Status<br>Submitted         | Rx Status | 90 day Fit Exchan      | ge     |
| SCLERAL<br>Order Date<br>2021-10-14<br>New Orde<br>Product:<br>Order Type<br>Fit<br>O Order from Dia | Product<br>BSS 18.0<br>EP<br>Boston Sight | Right/Left<br>Right<br>SCLERAL<br>Lens Set | Order #<br>376447<br>Smart360        | Lens #        | SmartSight HOA™<br>None   | Smart360 <sup>™</sup><br>None  | Order Type<br>Fit | Practitioner<br>Test, T | Order Status<br>Submitted         | Rx Status | 90 day Fit Exchan      | ge     |

# **DESIGN THE LENS**

1 Enter Corneal Clearance.

#### 2 Confirm:

- Lens Diameter ensure the diameter is what you selected at the start
- Base Curve the algorithm will make a recommendation, however you can adjust
- Horizontal Iris Diameter (HvID) this data will be pulled over from the ESP
- Vertical Iris Diameter (VvID) this data will be pulled over from the ESP

3 Select Recalculate to view the back surface of the lens onto the front surface of the eye. Adjust as needed!

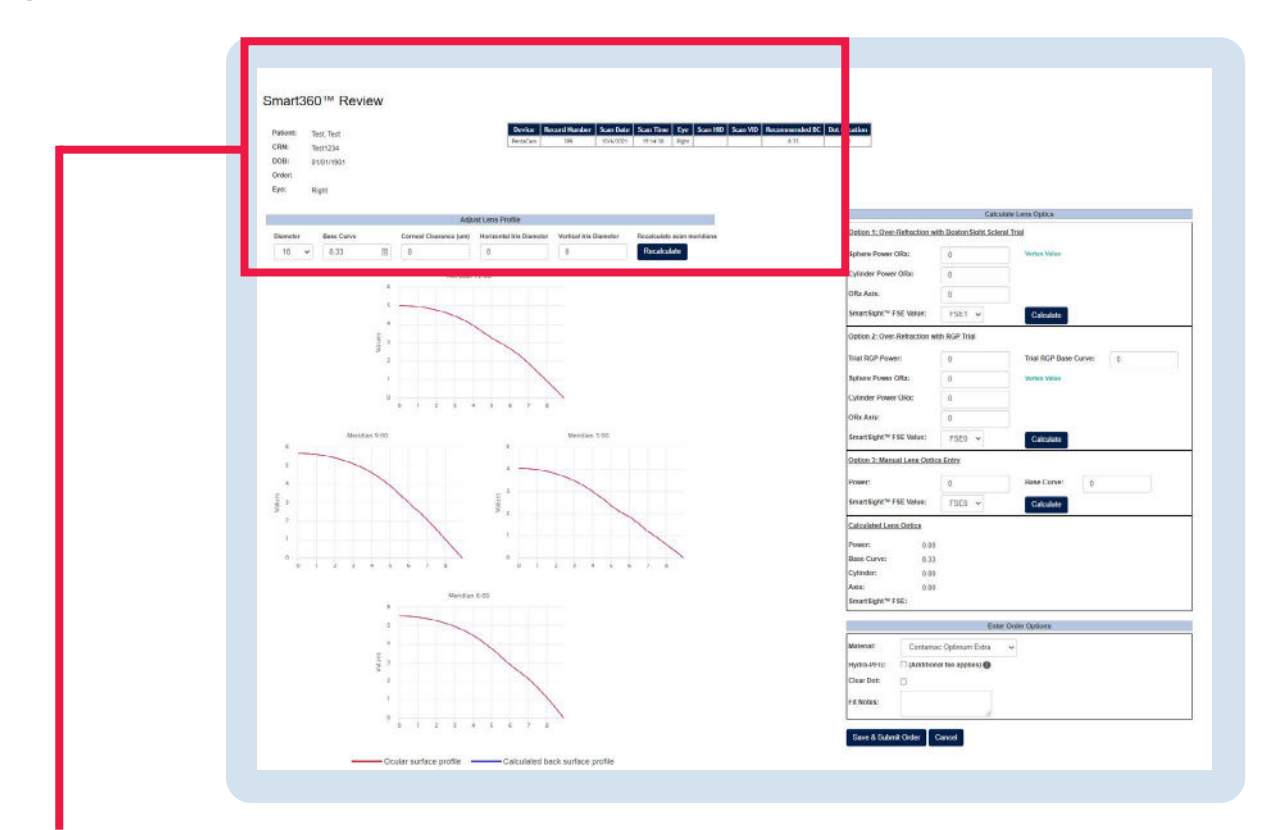

#### Smart360<sup>™</sup> Review

| Patient:         | Test Test           |                                | Device                                      | Record Number      | Scan Date | Scan Time   | Eye     | Scan HID | Scan VID | Recommended |
|------------------|---------------------|--------------------------------|---------------------------------------------|--------------------|-----------|-------------|---------|----------|----------|-------------|
| CDN              | Test 1004           |                                | PentaCam                                    | 399                | 10/6/2021 | 15:14:38    | Right   |          |          | 8.33        |
| CRN.             | 1est1234            |                                |                                             |                    |           |             |         |          |          |             |
| DOB:             | 01/01/1901          |                                |                                             |                    |           |             |         |          |          |             |
| Order:           |                     |                                |                                             |                    |           |             |         |          |          |             |
|                  |                     |                                |                                             |                    |           |             |         |          |          |             |
| Eye:             | Right               |                                |                                             |                    |           |             |         |          |          |             |
| Eye:             | Right               |                                |                                             |                    |           |             |         |          |          |             |
| Eye:             | Right               |                                |                                             |                    |           |             |         |          |          |             |
| Eye:             | Right               | Adju                           | st Lens Profile                             |                    |           |             |         |          |          |             |
| Eye:<br>Diameter | Right<br>Base Curve | Adju<br>Corneal Clearance (um) | ist Lens Profile<br>Horizontal Iris Diamete | er Vertical Iris I | Diameter  | Recalculate | scan me | eridians |          |             |

# ADJUST LENS OPTICS

- Calculate Lens Optics to enter over-refraction by 1 of 3 options:
  - BostonSight SCLERAL trial lens with FSE
  - RGP Trial
  - Manual lens optics entry

Select Calculate at each of the options to update the corresponding Lens Optics.

| 2 | On Order Options, select      |
|---|-------------------------------|
|   | your material, Hydra-PEG      |
|   | (if applicable), and dot,     |
|   | and enter any Fit Notes       |
|   | such as the locations of      |
|   | SmartChannels <sup>®</sup> .* |
|   |                               |

3 Click Save and Submit.

| option 1. Over-itenaction w  | ith Boston Sight Scler | al Trial                |
|------------------------------|------------------------|-------------------------|
| Sphere Power ORx:            | 0                      | Vertex Value            |
| Cylinder Power ORx:          | 0                      |                         |
| ORx Axis:                    | 0                      |                         |
| SmartSight™ FSE Value:       | FSE1 V                 | Calculate               |
| Option 2: Over-Refraction w  | ith RGP Trial          |                         |
| Trial RGP Power:             | 0                      | Trial RGP Base Curve: 0 |
| Sphere Power ORx:            | 0                      | Vertex Value            |
| Cylinder Power ORx:          | 0                      |                         |
| ORx Axis:                    | 0                      |                         |
| SmartSight™ FSE Value:       | FSE0 🗸                 | Calculate               |
| Option 3: Manual Lens Option | cs Entry               |                         |
| Power:                       | 0                      | Base Curve: 0           |
| SmartSight™ FSE Value:       | FSE0 ¥                 | Calculate               |
| Calculated Lens Optics       |                        |                         |
| Power: 0.00                  |                        |                         |
| Base Curve: 8.33             |                        |                         |
| Cylinder: 0.00               |                        |                         |
| Axis: 0.00                   |                        |                         |
| SmartSight <sup>™</sup> FSE: |                        |                         |
|                              | Ente                   | r Order Options         |
| Material: Contama            | ac Optimum Extra       | ~                       |
| Hydra-PEG: (Addition         | nal fee applies) 🚺     |                         |
| Clear Dot:                   |                        |                         |
| Fit Notes:                   |                        |                         |

\* For focal elevations like pinguecula, you can request a SmartChannel to vault over these areas by specifying width of channel and depth. Once you receive the first free-from lens, you can tweak as needed using the same FitConnect platform you're used to working with.

## ORDER THE LENS

On the Pending Orders page, you have two options:

① Order another lens for this patient. Select Close and then LOG OUT of Fitconnect.

IMPORTANT: Do NOT select Save and Order Another Lens for this Patient. Remember you must LOG OUT of FitConnect to clear the cache for a new scan to be imported. Then you can repeat steps for the other eye.

| Pending Orders       Patient CRN:     Test1234       Patient Name:     Test, Test       Patient DOB:     01/01/1901     View Order History       Patient Email:     saharer@bostonsight.org |            |
|----------------------------------------------------------------------------------------------------|------------|
| Patient CRN:     Test1234       Patient Name:     Test, Test       Patient DOB:     01/01/1901       View Order History       Patient Email:     ssharer@bostonsight.org                    |            |
| Patient Name: Test, Test Patient DOB: 01/01/1901 View Order History Patient Email: ssharen@bostonsight.org                                                                                  |            |
| Patient DOB:     01/01/1901     View Order History       Patient Email:     ssharer@bostonsight.org                                                                                         |            |
| Patient Email: <u>ssharer@bostons/ght.org</u>                                                                                                    |            |
|                                                                                                    |            |
| ractice: Test test                                                                                                    |            |
| Order No Order Date Right or Left Product                                                                                                    | Order Type |
| 376449 2021-10-21 Right B55360                                                                                                    | Fit        |

2 Complete the order for this patient. Select View Order Summary and Finalize to send order to the lab.

|                       | FitConr                 | nect               |               |                   |                       |
|-----------------------|-------------------------|--------------------|---------------|-------------------|-----------------------|
| - Aller               |                         |                    |               | Practitioner      |                       |
|                       |                         |                    |               | OFitting Consulta | nt                    |
|                       |                         |                    |               | C+LOG OUT         | O Return To Dashboard |
| <sup>v</sup> ending ( | Orders                  |                    |               |                   |                       |
| Patient CRN:          | Test1234                |                    |               |                   |                       |
| atient Name:          | Test, Test              |                    |               |                   |                       |
| atient DOB:           | 01/01/1901              | View Order History |               |                   |                       |
| Patient Email:        | ssharer@bostonsight.org |                    |               |                   |                       |
| Practice:             | Test test               |                    |               |                   |                       |
| 0                     | rder No                 | Order Date         | Right or Left | Product           | Order Type            |
|                       | 376449                  | 2021-10-21         | Right         | BSS360            | Fit                   |

On the Order Summary page, you have an option to Hold for Consult, if needed. For example, if SmartChannels are needed, select Hold for Consultation, note width (start and end points in degrees), depth of channel (µm) and dot location in degrees, and click Submit.

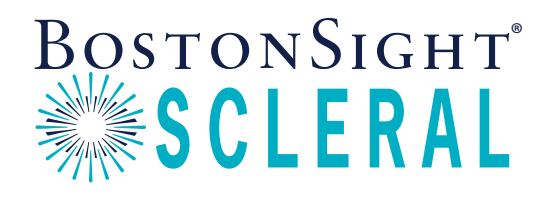

BostonSight 464 Hillside Avenue, Suite 205 Needham, MA 02494 888-SCLERAL BostonSightSCLERAL.org

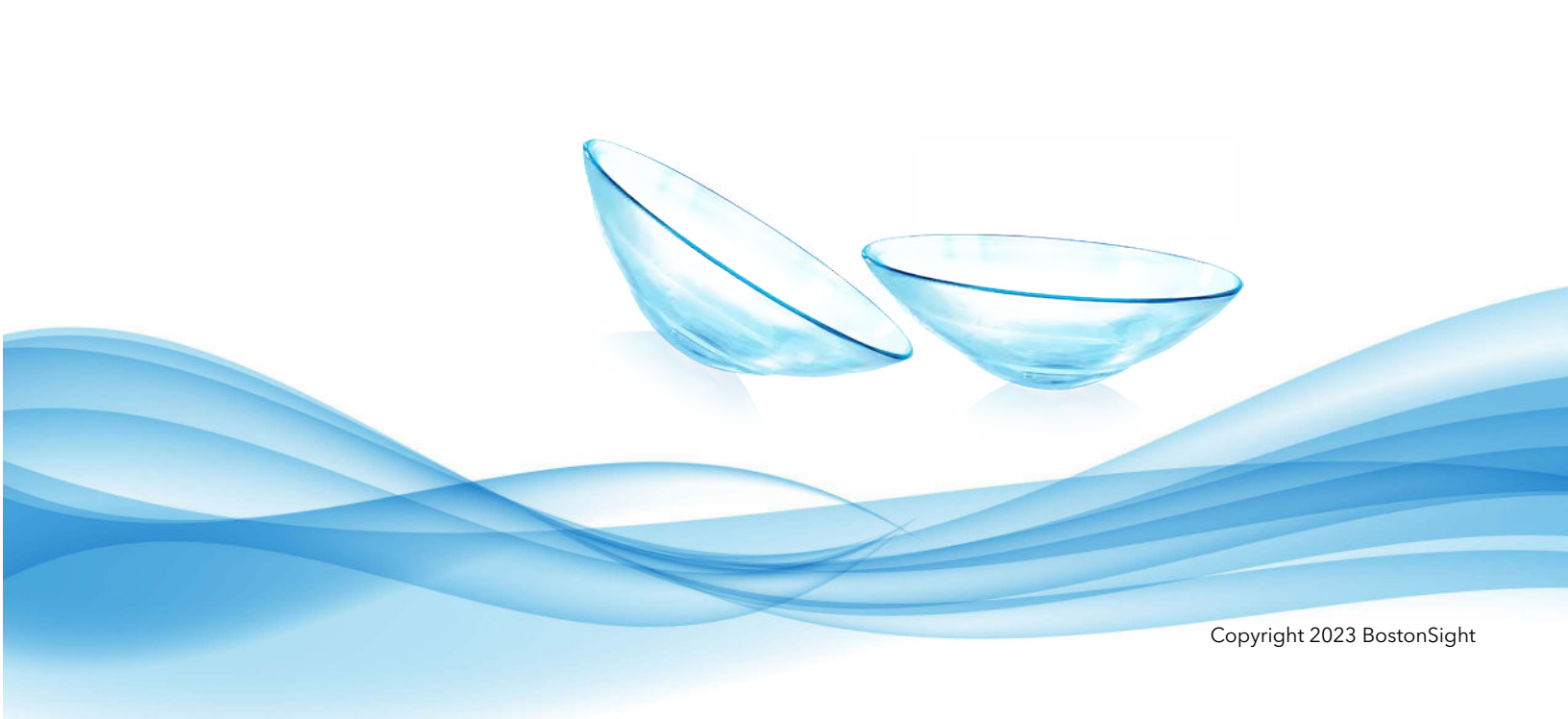